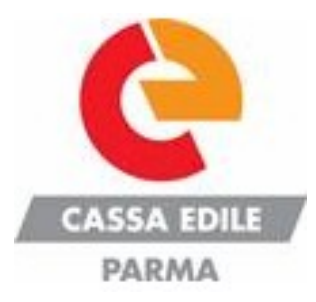

# IL SERVIZIO M.U.T.

Lo scopo del servizio M.U.T., Modulo Unico Telematico, è quello di consentire alle aziende o ai consulenti, la trasmissione delle denunce mensili alla Cassa Edile tramite la rete Internet.

Il sistema M.U.T. è composto da:

- <u>il server M.U.T.</u> identificabile all'indirizzo http://mut.cnce.it, è il sistema hardware e software unico per tutte le Casse Edili, attraverso il quale le denunce mensili compilate e inviate dalle imprese iscritte o dai loro consulenti vengono indirizzate alla specifica Cassa Edile di destinazione;
- ② <u>il client M.U.T</u>, distribuito da CNCE e scaricabile dal server, è un pacchetto software che ciascuna impresa o consulente installa sul proprio computer ed utilizza per la compilazione e l'invio delle denunce.

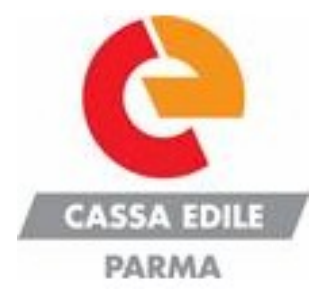

# Installazione del Client MUT Istruzioni da seguire

Collegandosi alla home page del sito http://mut.cnce.it/ selezionare l'area download sulla sinistra.

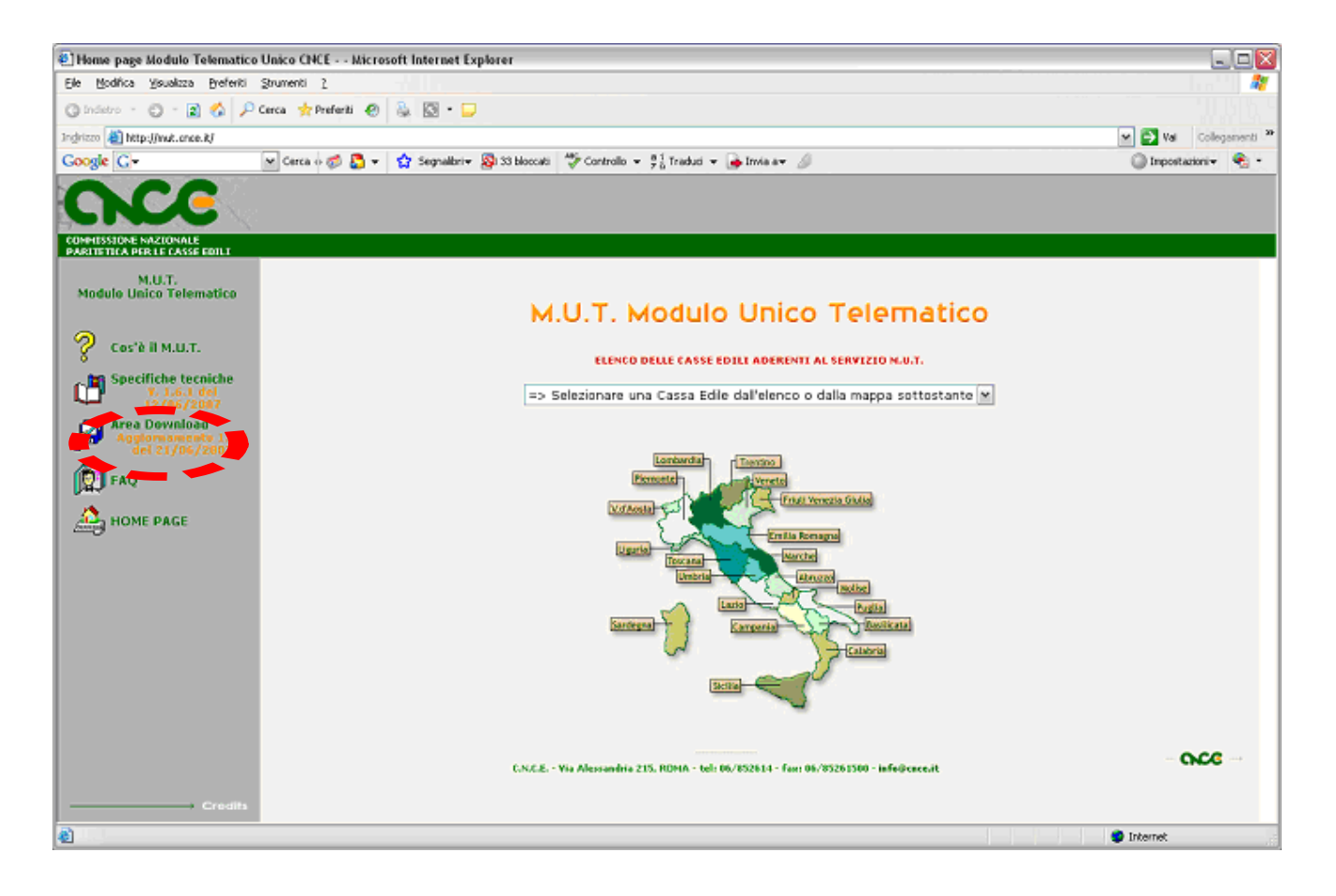

### Scaricare ed installare nell'ordine :

- 1) Framework Microsoft.Net
- 2)Il certificato di convalida
- 3)Il programma client MUT

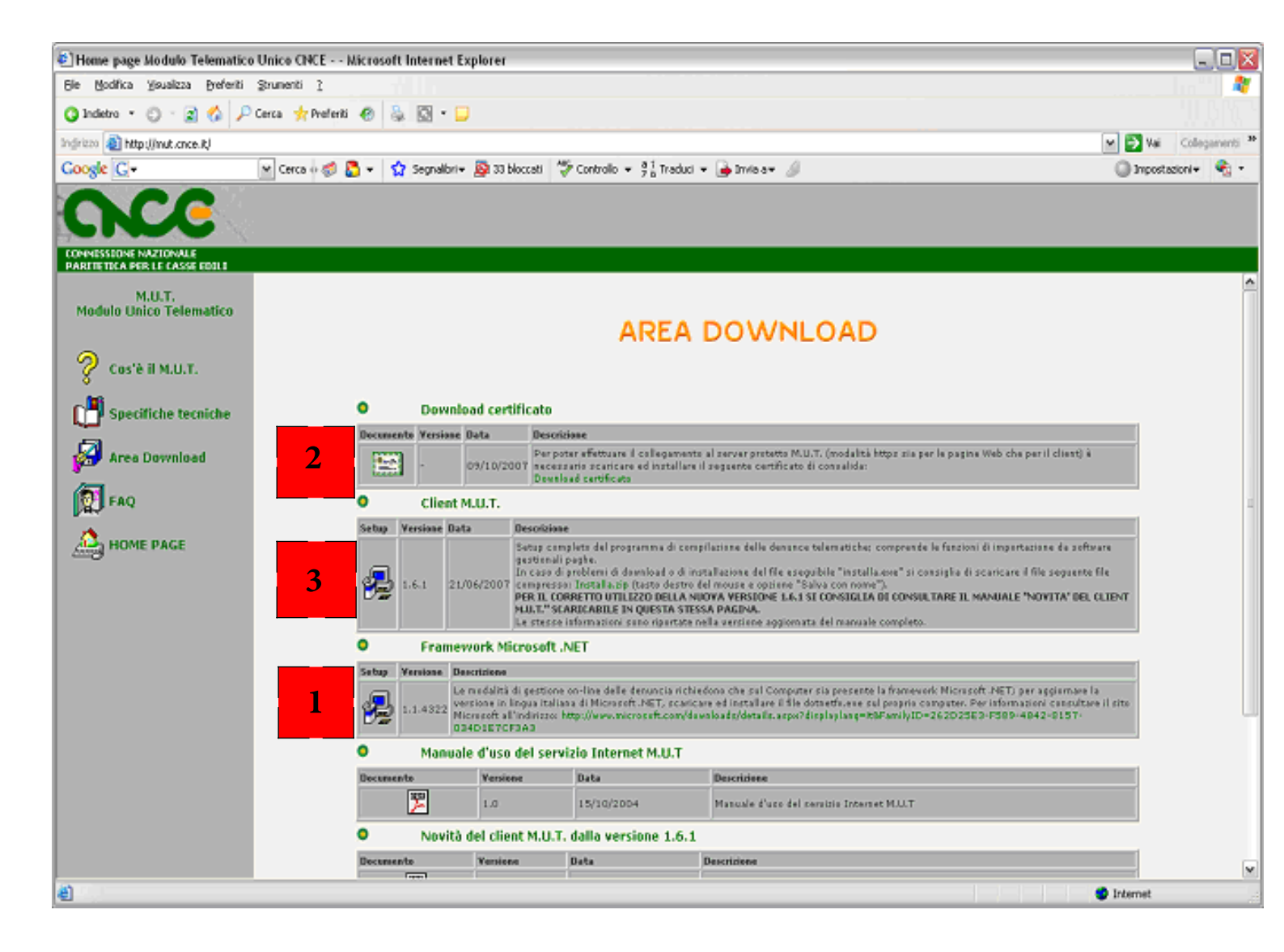

E' necessario, inoltre, scaricare e consultare i due manuali disponibili in formato pdf:

1)Il manuale d'uso del servizio Internet MUT

2)Il manuale d'uso del programma Client MUT

| E Home page Modulo Telematico Unico                    | ONCE Nicrosoft Internet                                                              | Explorer                                                                                                    |                                                                                          | _ 🗆 🛛              |  |  |
|--------------------------------------------------------|--------------------------------------------------------------------------------------|----------------------------------------------------------------------------------------------------|------------------------------------------------------------------------------------------|--------------------|--|--|
| Ele Modifica Visualizza Breferiti Strume               |                                                                                      |                                                                                                    |                                                                                          |                    |  |  |
| 🔇 Indetro 🔹 🕥 - 😰 🍪 🔎 Cerca                            | 📌 Preferiti 🕢 🦓 🔯 - [                                                                | 2                                                                                                    |                                                                                          |                    |  |  |
| Indirizzo 🕘 http://mut.cnce.it/                        |                                                                                      |                                                                                                    | × 🗗                                                                                      | Val Collegementi P |  |  |
| Google G+                                              | 🖬 Cerca 🕫 🐉 👻 🤷 Segnalibri 🕶 🐉 33 bloccati 🛛 🖑 Controlio 👻 🐉 Traduci 🖛 🍰 Invia a 🕶 🥖 |                                                                                                    |                                                                                          | npostazioni+ 🍕 -   |  |  |
| CNCE                                                   |                                                                                      |                                                                                                    |                                                                                          |                    |  |  |
| CONVESSIONE NAZIONALE<br>PARITETICA PER LE CASSE EDILE |                                                                                      |                                                                                                    |                                                                                          |                    |  |  |
| ( <b>1</b> ) 640                                       | Client.                                                                              | Louison calorena                                                                                                    |                                                                                          | ^                  |  |  |
| Data . we                                              | Client                                                                               | M.U.T.                                                                                                    |                                                                                          |                    |  |  |
| Ame page                                               | 1.6.1 21                                                                             | Setty         Versions         Data         Descritions           Image: Setty         Complexity of a programma di complexity of del programma di complexity compressione del file enquitatione de complexity of a consigning del constraint di importatione da contraint<br>genticoni i pade.           Image: Setty Complexity of a programma di complexity of a contraint del file enquitatione del file enquitatione de contraint di consigning de contraint di consigning di accuricare il file enquitatione file<br>compressione file complexity of antito destina del file enquitatione del file enquitatione del file enquitatione de contrainte file<br>complexity of the resolution of the contraint del file enquitatione enquitatione del file enquitatione de file enquitatione de contrainte file<br>complexity of the resolution of the resolution of the resolutio resolution of the resolution of the resolutio resol                                                                                                    |                                                                                          |                    |  |  |
|                                                        | O Frame                                                                              | work Microsoft .NET                                                                                                    |                                                                                          |                    |  |  |
|                                                        | Setus Versione D                                                                     | escrizione                                                                                                    |                                                                                          |                    |  |  |
|                                                        | ·                                                                                    | La madalità di gentione en line delle desencia richiedono che sul Computer sia presente la framevori Microsoft. NET) per apgiarmani la<br>ventione di una di la constitucio della constitucio di anta la rei il fla donarticare ni proprio camputer. Per informazioni canzatare il atto<br>recolare all'indicato: travitivo di constitucio di conferencia canzo di intra la rei fla donarticare ni poppio camputer. Per informazioni canzatare il atto<br>della canzo di all'indicato: travitivo di conferencia canzo di energi di addicato di anta la rei di atto<br>della canzo di all'indicato: travitivo di conferencia canzo di anta la regi di atto<br>della di atto canzo di atto di atto |                                                                                          |                    |  |  |
|                                                        | <ul> <li>Manua</li> </ul>                                                            | le d'uso del servizio Internet M.I                                                                                                    | TL                                                                                       |                    |  |  |
|                                                        | Dotument                                                                             | Yersione Data                                                                                                    | Descriptione                                                                             |                    |  |  |
|                                                        | <b>1</b>                                                                             | 10 150100004                                                                                                    | Hansale d'uno del cervizio Internet M.U.T                                                |                    |  |  |
|                                                        | Novità del client M.U.T. dalla versione 1.6.1                                        |                                                                                                    |                                                                                          |                    |  |  |
|                                                        | Documento                                                                            | Versions Data                                                                                                    | Descriptione                                                                             |                    |  |  |
|                                                        | [9.9]                                                                                | - 25/06/200T                                                                                                    | Novità del client M.U.T. delle versione 1.6.1                                            |                    |  |  |
|                                                        | Manue                                                                                | le d'uso completo del client M.U.                                                                                                    |                                                                                          |                    |  |  |
|                                                        | Decursento                                                                           | Yersione Data                                                                                                    | Descritione                                                                              |                    |  |  |
|                                                        |                                                                                      | 1.6.1 25/06/2007                                                                                                    | Manuale d'uno complete del client M.U.T.                                                 |                    |  |  |
|                                                        |                                                                                      | at Reader                                                                                                    |                                                                                          |                    |  |  |
|                                                        | Viceo Acros                                                                          | at Kedder                                                                                                    |                                                                                          |                    |  |  |
|                                                        | Acrobat<br>Loss Acrobat<br>Reader                                                    | Link alla pagina di davrilead di Acrobat Re                                                                                                    | der (8 plug in free che permette di visualizzare i file FDF) sul sito italiane di Adaba. | ×                  |  |  |
| ล                                                      |                                                                                      |                                                                                                    | 🔿 biterr                                                                                 |                    |  |  |

## **REGISTRAZIONE AL SERVIZIO MUT**

### PER LE IMPRESE

Le imprese che avranno richiesto l'attivazione del servizio MUT alla Cassa Edile dovranno effettuare un'auto registrazione "on- line", con le seguenti

modalità:

- ② cliccare sul link: <u>http://mut.cnce.it/</u>;
   ③ scegliere la Cassa Edile di Parma, sul menù a tendina;
- ② scegliere l'opzione di registrazione; si aprirà la finestra dove inserire tutti i dati richiesti

| 🚳 Home page Modulo Telematico Unico CNCE Microsof                  | t Internet Explorer                                                                                |                             |  |  |  |  |
|--------------------------------------------------------------------|----------------------------------------------------------------------------------------------------|-----------------------------|--|--|--|--|
| Eile Modifica Visualizza Preferiti Strumenti ?                     |                                                                                                    | <b>A</b>                    |  |  |  |  |
| 🚱 Indietro 🝷 🕥 - 💌 😫 🚮 🔎 Cerca 🤺                                   | Preferiti 🤣 🍛 🗹 - 🛄                                                                                |                             |  |  |  |  |
| Indirizzo 🕘 http://mut.cnce.it/                                    | 💙 🄁 Vai                                                                                            | Collegamenti 🎽 📆 🔹          |  |  |  |  |
| Google 🕞 🗸 😽 🗸                                                     | 😭 Segnalibri 🛛 🔊 20 bloccati 🛛 🏘 Controllo 👻 🧧 🕺 Traduci 👻 🍙 Invia a 🕶 🥖                           | 🔘 Impostazioni <del>v</del> |  |  |  |  |
| CNCC .                                                             |                                                                                                    |                             |  |  |  |  |
| COMMISSIONE NAZIONALE<br>PARITETICA PER LE CASSE EDILI             |                                                                                                    |                             |  |  |  |  |
| CASSA EDILE<br>PARMA                                               |                                                                                                    |                             |  |  |  |  |
| Il codice della Cassa Edile<br>alla quale siete collegati è:       | PAGINA DI LOGIN                                                                                    |                             |  |  |  |  |
| PROO                                                               | Per accedere al servizio deve inserire il Codice Utente e la Password che Le sono stati assegnati. |                             |  |  |  |  |
| Cassa Edile delle                                                  | Scriva rispettando attentamente le lettere maiuscole e minuscole                                   |                             |  |  |  |  |
| Maestranze e Affini della<br>Provincia di Parma                    |                                                                                                    |                             |  |  |  |  |
|                                                                    |                                                                                                    |                             |  |  |  |  |
|                                                                    |                                                                                                    |                             |  |  |  |  |
| *Nel caso in cui non annavisso il                                  |                                                                                                    |                             |  |  |  |  |
| Codice della Cassa Edile sarà<br>necessario ricollegarsi alla Home | Non possiede il codice utente?                                                                     |                             |  |  |  |  |
| Page e Accedere a questa pagina<br>tramite l'apposito link.        | Si Registri qui                                                                                    |                             |  |  |  |  |
|                                                                    |                                                                                                    |                             |  |  |  |  |
|                                                                    | NIC2                                                                                               |                             |  |  |  |  |
|                                                                    |                                                                                                    |                             |  |  |  |  |
|                                                                    |                                                                                                    |                             |  |  |  |  |
|                                                                    |                                                                                                    |                             |  |  |  |  |
|                                                                    |                                                                                                    |                             |  |  |  |  |
|                                                                    |                                                                                                    |                             |  |  |  |  |
|                                                                    |                                                                                                    |                             |  |  |  |  |
|                                                                    |                                                                                                    |                             |  |  |  |  |
|                                                                    |                                                                                                    |                             |  |  |  |  |
| Credits                                                            | C.N.C.E Via Alessandria 215, ROMA - tel: 06/852614 - fax: 06/85261500 - info@cnce.it               |                             |  |  |  |  |
| ê                                                                  |                                                                                                    | Internet                    |  |  |  |  |

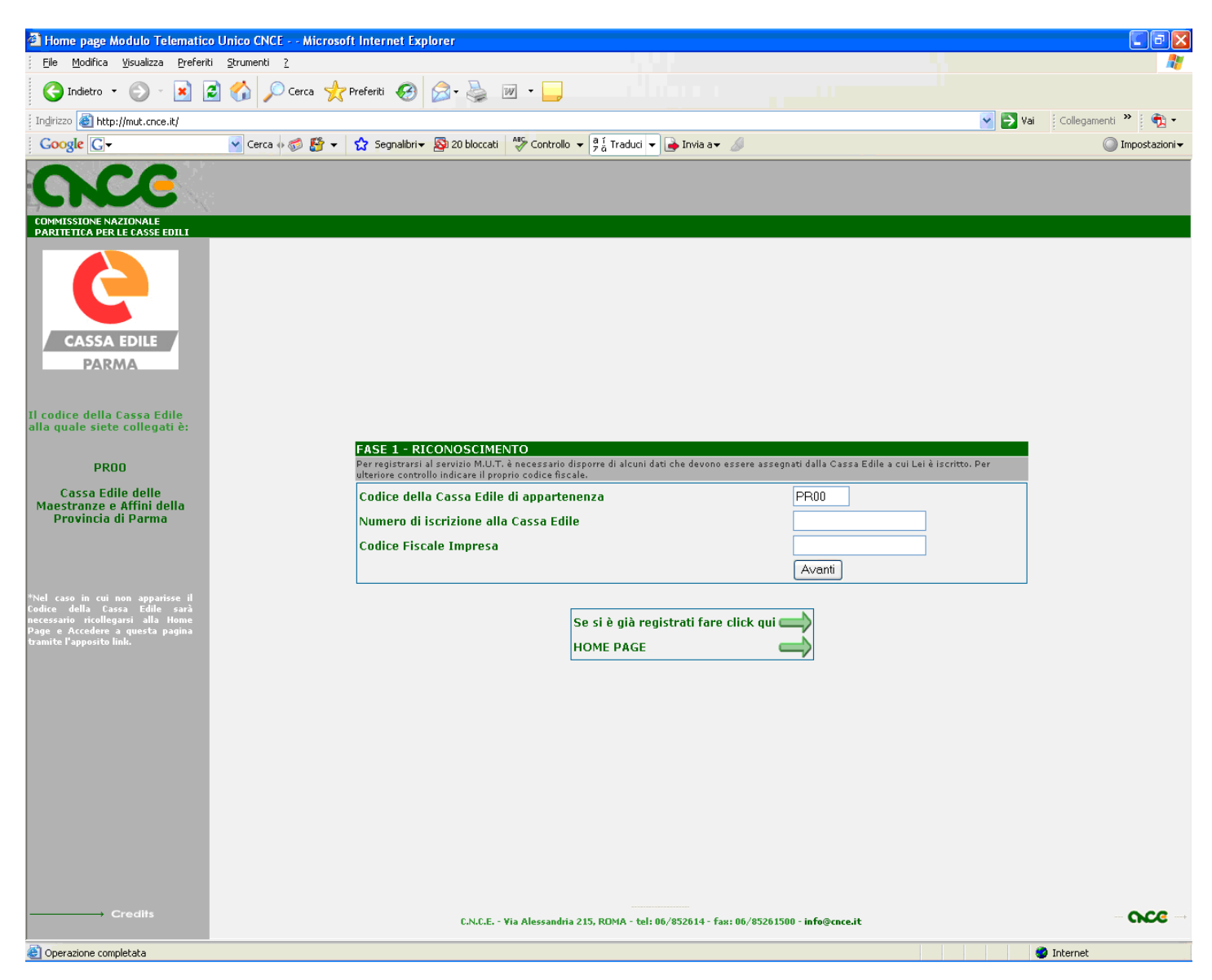

Per attivare la registrazione, occorre completare le informazioni richieste. Il sistema assegna il codice di accesso e l'impresa deve scegliere la password. Per la convalida dell'account indicato, il server MUT invierà una e-mail contenente il link da cliccare per confermare la correttezza dell'indirizzo.

### PER GLI STUDI DI CONSULENZA

I consulenti che avranno richiesto l'attivazione del servizio MUT alla Cassa Edile , riceveranno un codice utente e una password di accesso al servizio, provvisoria, che all'entrata nel sistema, dovrà essere sostituita con una a propria scelta.

## GESTIONE DELLE DENUNCE

Per iniziare detta procedura, è necessario scaricare dal server MUT le denunce da compilare, denominate denunce "APERTE".

Tale operazione può essere effettuata sia dal client MUT, sia direttamente all'interno del web tramite il download, accedendo con il proprio identificativo utente e la propria password, dopo aver selezionato la Cassa Edile interessata.

Dopo aver acquisito la denuncia, che viene identificata come "SCARICATA", se ne esegue la compilazione, utilizzando il client MUT.

L' inserimento dei dati, può essere effettuato manualmente o, tramite l'importazione dal proprio programma gestionale paghe; quest'ultimo dovrà però supportare le specifiche di integrazione descritte nel sito MUT all'area "Specifiche tecniche"

La denuncia compilata viene indicata come "CONCLUSA ", quindi pronta per l'invio al server. L' upload può essere effettuato sia dal client MUT che dal web. Il server MUT contestualmente alla ricezione del file, ne effettua un controllo di integrità e comunica l' esito via e-mail. Superata detta verifica, la denuncia passa allo stato di "COMPILATA" ed è acquisibile dalla Cassa Edile.

Ad acquisizione compiuta, la denuncia diventa "TRASMESSA" e il consulente o l'impresa, vengono informati, tramite e-mail, dell'avvenuta ricezione. Da questo momento è possibile stampare la denuncia e l'esito della ricezione in formato pdf, selezionando, tramite il sito MUT (<u>http://mut.cnce.it/</u>) la Cassa Edile di Parma, dopo l'accesso con codice utente e password, nell'area SERVIZIO MUT - STAMPE. Per qualsiasi consultazione e/o stampa, l'impresa dovrà accedere al menù denunce "APERTE o TRASMESSE", mentre il consulente al menù denunce "COMPILATE o TRASMESSE".

Per maggiori dettagli in merito all'utilizzo del servizio internet MUT e del programma Client MUT, rimandiamo ai manuali <u>"servizio Internet MUT"</u> <u>e "programma Client Mut" scaricabili dall'area download.</u>